## Comment sauvegarder sur un espace FTP ?

Afin de vous offrir une sauvegarde complémentaire pour vos informations vitales, les logiciels **VisualQie** (Entreprise et habitation) disposent en standard d'une option de copie des principales bases de données utilisées sur un espace sécurisé que nous mettons gracieusement à votre disposition.

Notez toutefois que vous devez **toujours** avoir un système de sauvegarde **sur votre site** et que ce service **gratuit** ne sera utile qu'en cas de défaillance de votre système principal.

Ouvrir le logiciel « Utilitaires VisualQie »

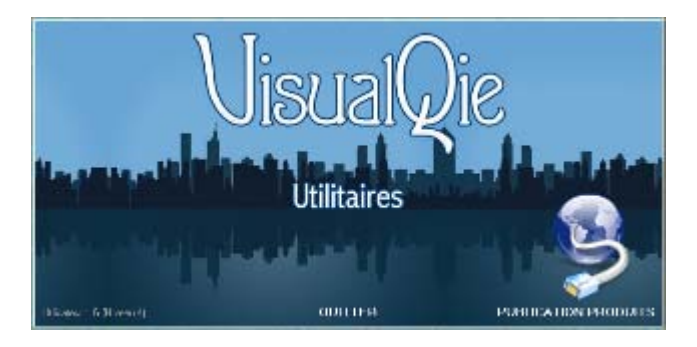

Sélectionnez le menu « *Contrôles, transferts et Maintenance* », puis l'option « *Sauvegarde de VisualQie sur FTP* » :

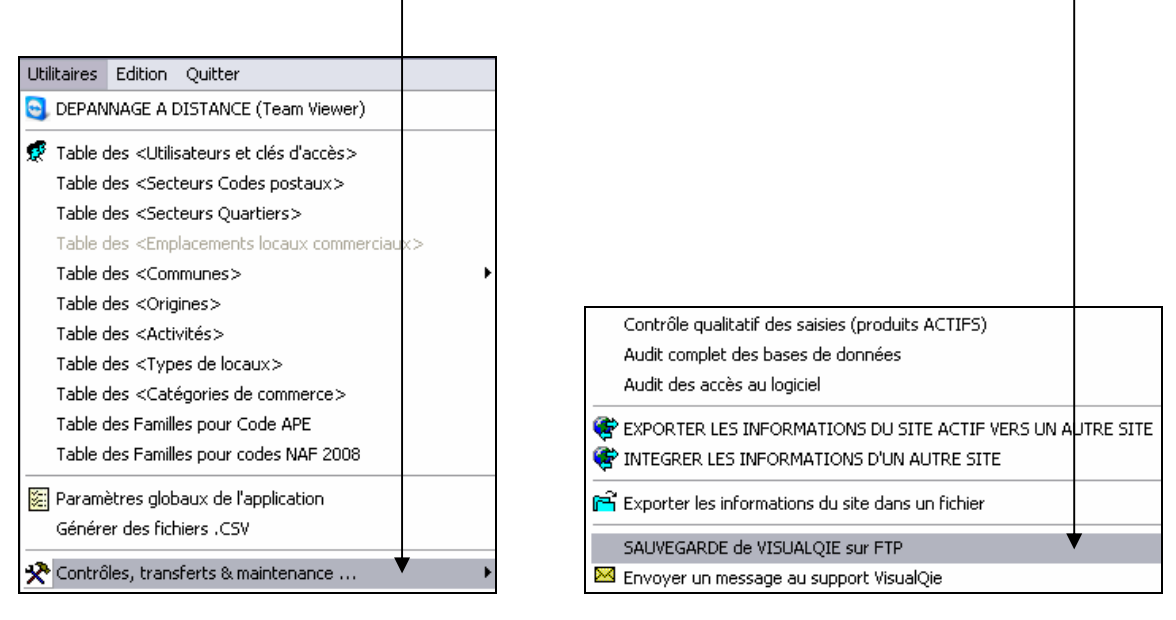

Le menu suivant s'affiche et vous propose plusieurs types de sauvegardes.

L'option sélectionnée par défaut (*Standard – Toutes les tables, formes d'état et logos*) est parfaite pour une utilisation normale puisqu'elle sauvegarde toutes les tables (offres, demandes, mandants, visites etc ...) ainsi que toutes vos formes d'états personnalisées et vos logos.

Notez toutefois que les **photos des produits** (répertoire \PHOTOS) ainsi que **les plans** (répertoire \PLANS) <u>ne sont pas pris en compte</u>, pour des raisons de volume et de temps de transferts.

| C RA                     | SAUVEGARDE APPLICATION                                                                                                    |
|--------------------------|----------------------------------------------------------------------------------------------------|
| CONNEXION<br>INTERNET OK | Sauvegarde envoyée                                                                                                    |
|                          | <ul> <li>Standard (Toutes les tables, formes d'état et logos)</li> <li>Minimale (Principales tables seulement)</li> <li>Minimale (Formes d'état seulement + Logo bas de page)</li> <li>Minimale (*.Jpg, *.Bmp, *.Gif)</li> <li>Complète (Tout le répertoire VISUALQIE avec photos)</li> </ul> |
|                          | Prendre contact avec le support avant de procéder aux envois                                                                                                    |
|                          | Qk <u>Annuler</u>                                                                                                    |

Lors de la première utilisation de ce module, nous vous conseillons de prendre contact avec la maintenance afin de contrôler ce premier envoi.

## ATTENTION :

En aucun cas nous ne pourrons être tenus responsable des pertes de données qui pourraient intervenir sur l'espace de l'hébergeur ou lors de l'exécution de nos copies de sauvegarde. Encore une fois, il s'agit la d'une **copie de sauvegarde** destinée à vous aider **en cas de défaillance de votre système principal de sauvegarde**.